## E-Mailaccount der BBS Burgdorf einrichten

## E-Mail mit Android-Geräten abrufen und versenden

## Vorbemerkungen:

Unter Android gibt es grundsätzlich zwei Startpunkte für die Einrichtung eines Mailaccounts: Über ein installiertes Mailprogramm oder über "Einstellungen → Konten → Konto hinzufügen". (Die Begriffe können je nach Gerätehersteller etwas anders lauten.) Das Mailprogramm sollte sich an die einschlägigen Internet-Standards ("RFCs") für IMAP und SMTP halten. (MS Outlook tut das nicht unbedingt…).

Hier wird beispielhaft die Einrichtung mit Googles Gmail beschrieben. Bei anderen Mailprogrammen sollte der Ablauf ähnlich sein.

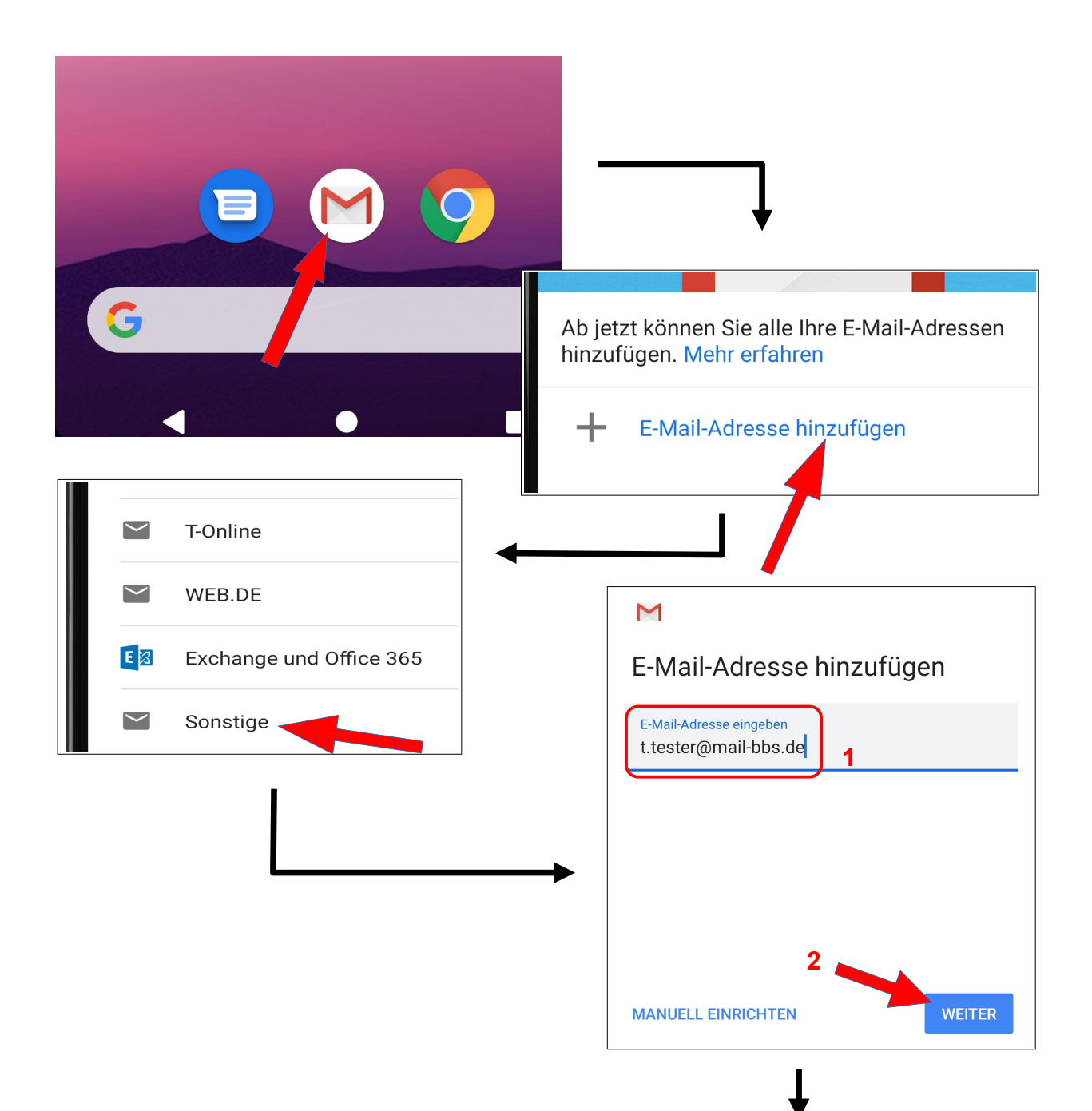

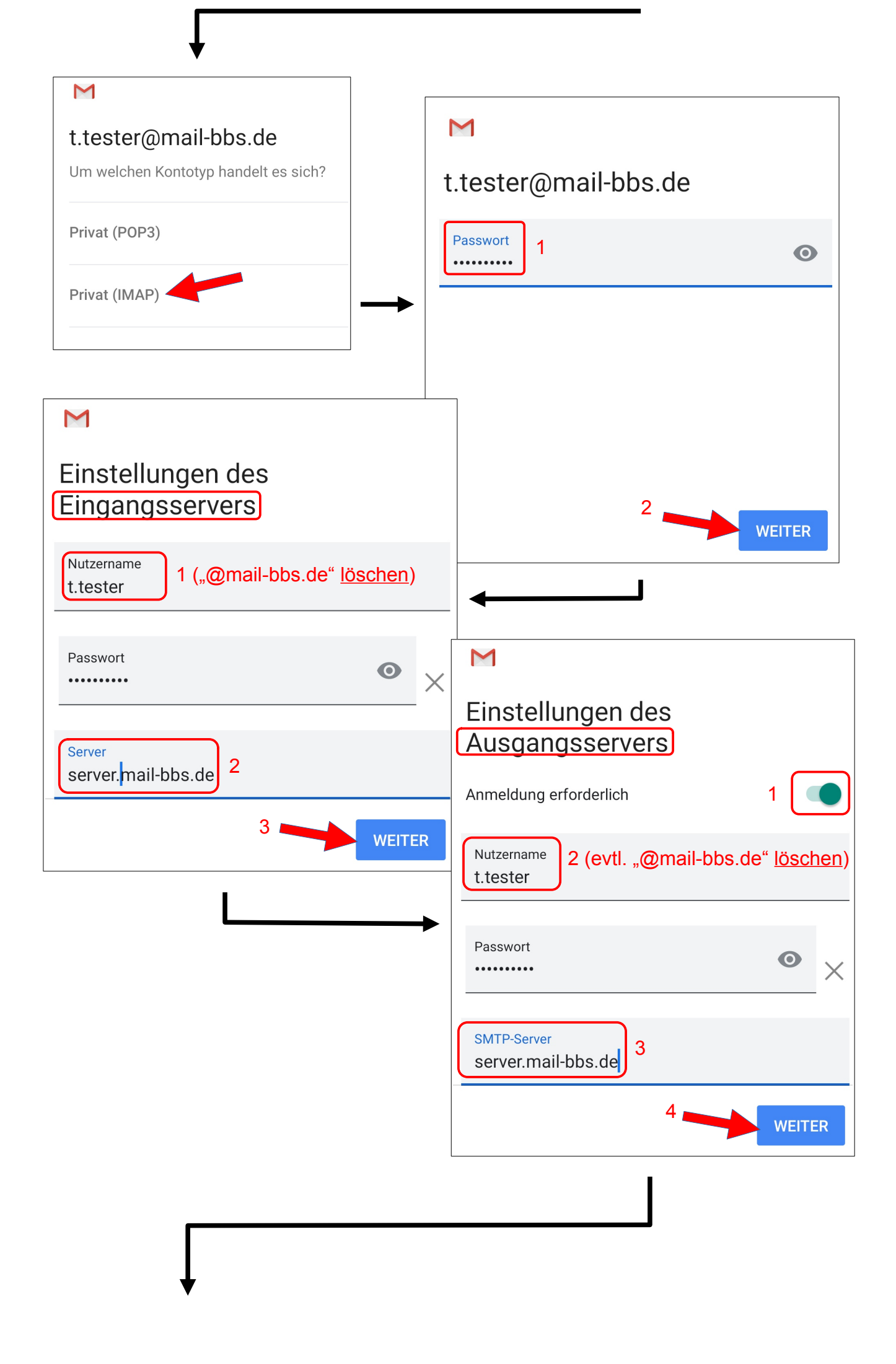

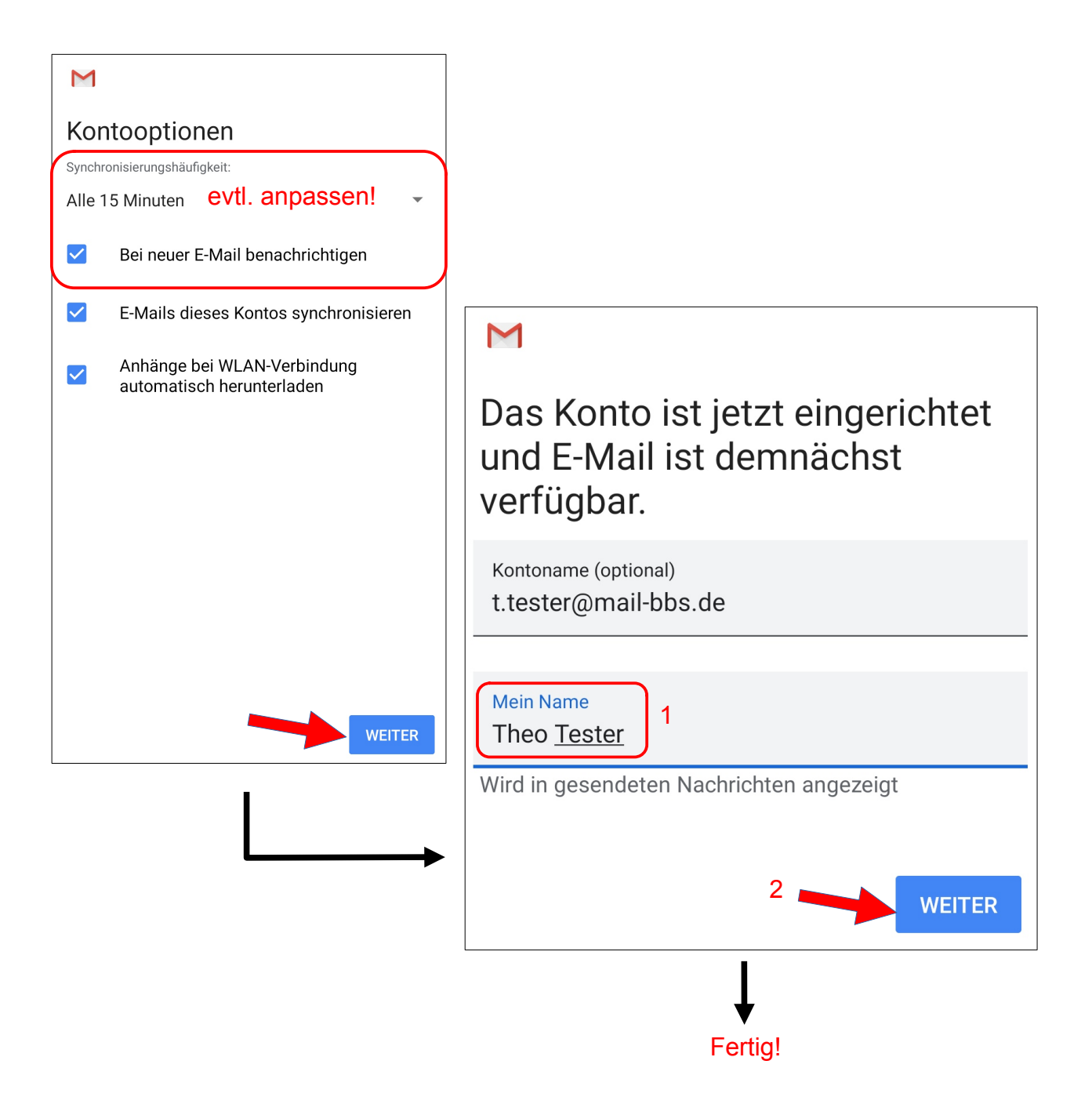

## Falls etwas nicht funktioniert:

Überprüfe die Einstellungen des E-Mailaccounts. Öffne das "Hamburger-Menü":

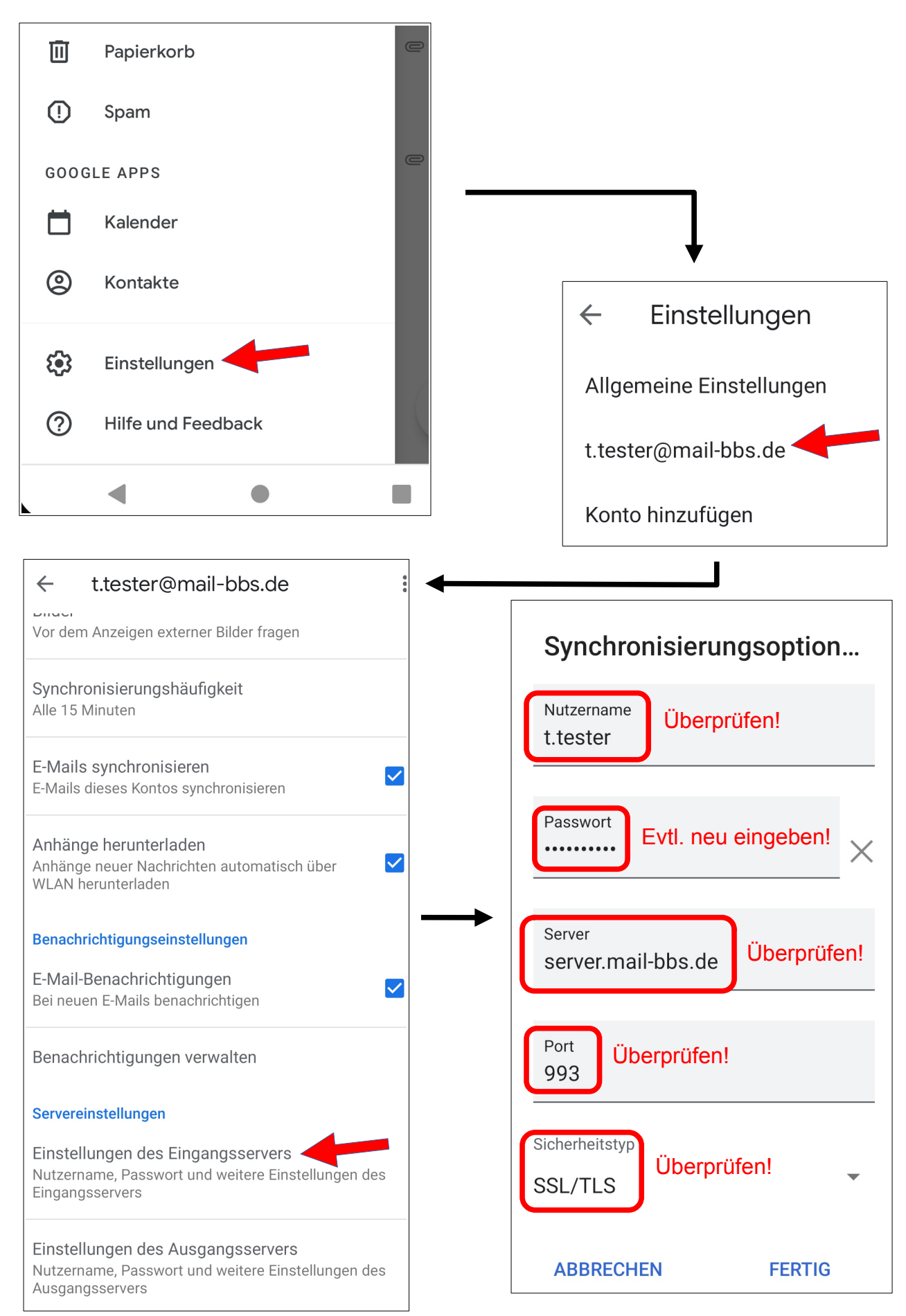

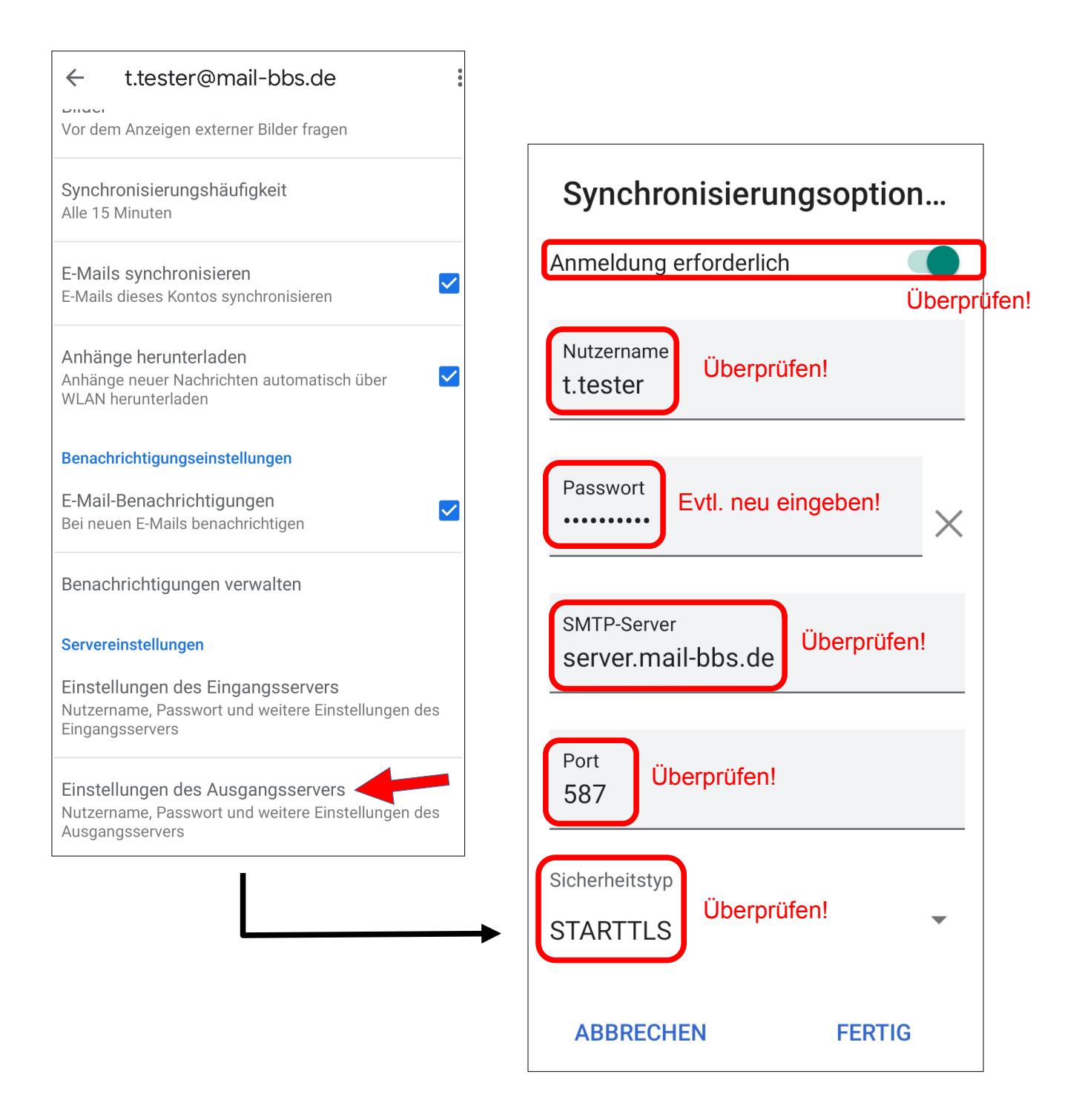